# intelbras

### Guia de instalação e configuração

Conexão de dados para Windows<sup>®</sup> Vista, XP, 7, 8 e 10 CF 4201 e CF 4202

## intelbras

#### Conexão de dados para Windows<sup>®</sup> Vista, XP, 7, 8 e 10 CF 4201 e CF 4202 (celulares fixos GSM)

Parabéns, você acaba de adquirir um produto com a qualidade e segurança Intelbras.

Este tutorial serve de instrução para configuração do celular fixo GSM como modem GPRS nos sistemas operacionais Windows® XP, Vista, 7, 8 e 10.

Antes de realizar a configuração é necessário fazer o download do driver e do discador no site *www.intelbras.com.br*.

### Índice

| 1. Instalação do driver USB | 4 |
|-----------------------------|---|
| 2. Configuração da conexão  | 6 |

#### 1. Instalação do driver USB

1. Após baixar o arquivo Driver no site www.intelbras.com.br, descompacte a pasta e dê um duplo clique no aplicativo InstallDriver para realizar a instalação do driver do produto;

Obs.: para instalar o driver USB nos sistemas Windows<sup>®</sup> 8 e 10, consulte o arquivo Instalação de driver sem assinatura digital.

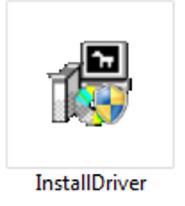

Tela do ícone de instalação

2. A instalação vai ser preparada para ser iniciada. Clique em Next> para prosseguir;

| HediaTek COM_Driver 1.12                            | 2.50.0 Setup: Installation Options                                          |
|-----------------------------------------------------|-----------------------------------------------------------------------------|
| Check the components y<br>you don't want to install | rou want to install and uncheck the components<br>. Click Next to continue. |
| Select components to install:                       | MediaTek COM Driver                                                         |
| Space required: 3.6MB                               |                                                                             |
| Cancel Nullsoft Insta                               | Il System v2.46 Next >                                                      |

Tela inicial de preparação da instalação

3. Selecione o destino desejado (recomenda-se não alterar o destino-padrão), e clique em Install para prosseguir;

| P MediaTek C     | DM_Driver 1.12.50.0 Setup: Insta | allation Folde | r _ 🗆 🗙 |
|------------------|----------------------------------|----------------|---------|
|                  |                                  |                |         |
| Destination Fo   | lder                             |                |         |
| C:\Program F     | iles (x86) WediaTek WediaTek CO  | M_Driver       | Browse  |
|                  |                                  |                |         |
|                  |                                  |                |         |
| Space required:  | 3.6MB                            |                |         |
| Space available: | 371.2GB                          |                |         |
| Cancel           | Nullsoft Install System v2.46    | < Back         | Install |

Tela de preparação da instalação

4. Aguarde a instalação completa e clique em Close;

| 滑 MediaTek C | OM_Driver 1.12.50.0 Setup: Complete | d      | _ 🗆 🗙 |
|--------------|-------------------------------------|--------|-------|
| Complete     |                                     |        |       |
| Show details |                                     |        |       |
|              |                                     |        |       |
|              |                                     |        |       |
|              |                                     |        |       |
|              |                                     |        |       |
| Cancel       | Nullsoft Install System v2.46       | < Back | Close |

Tela final da instalação

5. Após a instalação, com o telefone ligado conecte o cabo de dados ao produto e à porta USB do computador. Abra o gerenciador de dispositivos e verifique se o driver foi instalado corretamente. Deve ser exibido o nome USB Single Port juntamente com a porta COM utilizada.

| 🚔 Gerenciador de Dispositivos                       |                                         |  |
|-----------------------------------------------------|-----------------------------------------|--|
| Arquivo                                             | Ação Exibir Ajuda                       |  |
| ا 🗢 🌩                                               | T 🛱 🛛 T 🕺 💀 🕼 👘                         |  |
| ⊡ <u>-</u>                                          | 0119000                                 |  |
| ֥                                                   | Adaptadores de rede                     |  |
| ÷ <b>!</b>                                          | Adaptadores de vídeo                    |  |
| ÷                                                   | Computador                              |  |
| ÷                                                   | Controladores de som, vídeo e jogos     |  |
| ÷                                                   | Controladores IDE ATA/ATAPI             |  |
| 🛨 🏺 Controladores USB (barramento serial universal) |                                         |  |
| 🖃 🥼 Dispositivos de Interface Humana                |                                         |  |
| 🕀 📳 Dispositivos de sistema                         |                                         |  |
| ÷                                                   | Dispositivos Portáteis                  |  |
| ÷                                                   | Monitores                               |  |
| ÷ 🖞                                                 | Mouse e outros dispositivos apontadores |  |
| ÷                                                   | Portas (COM e LPT)                      |  |
|                                                     | 🐺 USB Single Port (COM3)                |  |

#### 2. Configuração da conexão

Este procedimento permite que seja habilitado acesso à internet através do CF 4201/4202 como um modem para conexão de dados de seu computador.

- 1. Através do cabo USB, conecte o CF 4201/4202 ao computador;
- Após baixar o arquivo Discador no site www.intelbras.com.br, descompacte a pasta e clique com o botão direito do mouse no aplicativo DialUpSetting, selecione a opção Executar como administrador;

| DialUpSetting<br>DialUpSetting<br>DialupSetting<br>DialupSetting<br>Di | MFC Application DialUpSetting<br>Parametros de configura<br>Abrir<br>Persecutar como administrador<br>Solucionar problemas de compatibilidade<br>7-Zip<br>Verificar com o System Center Endpoint Protection<br>Restaurar versões anteriores<br>Enviar para<br>Recortar<br>Copiar<br>Cinar atalho<br>Excluir | são installdrv64<br>25/07/2016/09:09<br>32,5 K8 | modern_inf<br>Informações de configuração<br>23.9 KB |
|----------------------------------------------------------------------------------------------------|----------------------------------------------------------------------------------------------------|-------------------------------------------------|------------------------------------------------------|
|                                                                                                    | Renomear<br>Propriedades                                                                                                    | -                                               |                                                      |

Executando o programa em modo ADM

3. A tela do configurador de conexão GPRS será exibida no seu computador. Verifique se a porta conectada é a mesma em que foi instalado o driver anteriormente (acesse Gerenciador de dispositivos>Portas (COM e LPT)). Selecione a operadora do seu chip e clique em Instalar> para prosseguir com a instalação;

| Nome da Conexão | Operadora       | Sobre      |
|-----------------|-----------------|------------|
| Intelbras       | CLARO<br>CTBC   | Cancelar   |
| Porta Conectada | OI<br>SERCOMTEL |            |
| СОМЗ            | VIVO            |            |
|                 |                 |            |
|                 |                 |            |
|                 |                 |            |
|                 |                 | Instalar > |

- Obs.: o nome da conexão pode ser alterado, conforme necessidade do usuário.
  - 4. Aquarde até que a seguinte mensagem apareça e pressione Ok;

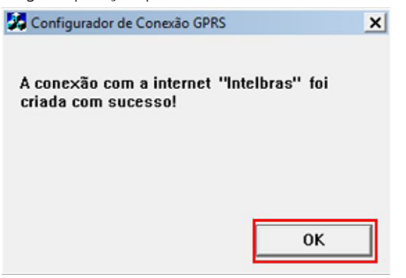

5. A tela de Conexões de rede irá abrir em seu computador. Clique com o botão direito na conexão criada e selecione a opção Conectar,

| Intelbras<br>Desconectado<br>MTK GPRS Modem | #3                          |
|---------------------------------------------|-----------------------------|
|                                             | Conectar                    |
|                                             | Status                      |
|                                             | Definir como Conexão Padrão |
|                                             | Criar Cópia                 |
|                                             | Criar Atalho                |
|                                             | 🚱 Excluir                   |
|                                             | 🛞 Renomear                  |
|                                             | 🚱 Propriedades              |

6. Após selecionar a opção Conectar, será exibida a tela de conexão. Pressione Discar para efetuar a conexão com a internet;

| 🐓 Conectar Intelbras |                                 | × |
|----------------------|---------------------------------|---|
|                      |                                 |   |
| Discar: 199#         |                                 | I |
| Discar Ca            | ncelar 🛛 🖗 Propriedades 🛛 Ajuda |   |

7. Coloque o ponteiro do mouse no ícone de conexão da sua barra de tarefas, e verifique se a conexão com a internet foi estabelecida.

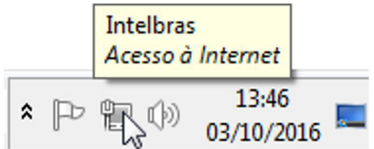

- **Obs.:** » É necessário que o chip de sua operadora esteja conectado ao produto, e que este chip seja habilitado e com acesso à internet.
  - » Para o modelo CF 4202, não esqueça de configurar em qual chip será realizada a conexão GPRS.
    - 1. Acesse Menu>Configurações>Conectividade>Dados de conexão do SIM;
    - 2. Selecione SIM1 ou SIM2, para definir qual SIM será utilizado para a conexão GPRS com a internet.
  - » Para priorizar a conexão GPRS ou Chamadas:
    - 1. Acesse Menu>Configurações>Rede>Pref. Transferências por GPRS;
    - 2. Selecione Preferir dados ou Preferir chamada para priorizar a conexão de internet ou voz.

| Problema                                                                                                    | Solução                                                                                                    |
|----------------------------------------------------------------------------------------------------|----------------------------------------------------------------------------------------------------|
|                                                                                                    | Verifique se o cabo USB está conectado ao telefone e ao computador.                                                                                                    |
| Erro 633: o modem (ou outro dispositivo de<br>conexão) já está sendo utilizado ou não está<br>configurado adequadamente. | Verifique se existe algum outro modem instalado no computador que possa estar causando<br>conflito de informações. Para isso, acesse <i>Gerenciador de dispositivos&gt;Modems</i> e exclua os<br>modems que não estão sendo utilizados. |
|                                                                                                    | Certifique-se de que o produto esteja ligado. Para ligar o produto, pressione a tecla <i>Liga/Des</i> por 3 segundos.                                                                                                    |
| Erro 692: falha de hardware no modem (ou<br>outro dispositivo de conexão).                                               | Verifique se a porta conectada é a mesma em que foi instalado o driver anteriormente. Aces<br>Gerenciador de dispositivos>Portas (COM e LPT).                                                                                           |
|                                                                                                    | Certifique-se de que o SIM esteja conectado corretamente no produto.                                                                                                    |
|                                                                                                    | Certifique-se de que a operadora selecionada no momento da instalação do discador é a<br>mesma do SIM utilizado no produto.                                                                                                    |
| Erro 734: o protocolo de controle de vínculo<br>PPP foi terminado.                                                       | Caso tenha trocado de operadora de celular, configure uma nova conexão, de acordo com o<br>item 2. Configuração da conexão GPRS.                                                                                                    |
|                                                                                                    | Através da barra de indicação de sinal, verifique se o produto está recebendo sinal da opera<br>ra de celular. Caso o sinal não esteja bom, procure uma área onde a recepção esteja melhor.                                             |
| Página da web não carrega.                                                                                               | Verifique se o SIM possui créditos e pacote de dados ativos.                                                                                                    |

## intelbras

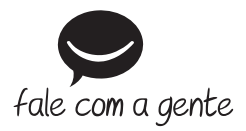

Suporte a clientes: (48) 2106 0006 Fórum: forum.intelbras.com.br Suporte via chat e e-mail: intelbras.com.br/suporte-tecnico SAC: 0800 7042767 Onde comprar? Quem instala?: 0800 7245115

Importado no Brasil por: Intelbras S/A – Indústria de Telecomunicação Eletrônica Brasileira Rodovia BR 101, km 210 – Área Industrial – São José/SC – 88104-800 www.intelbras.com.br

01.17 Origem: China